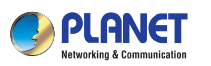

**Quick Installation Guide** 

300Mbps Dual Band 802.11n Wireless USB Adapter

#### 1. Package Contents

Thank you for choosing PLANET Wireless USB Adapter. Before installing the adapter, please verify the contents inside the package box.

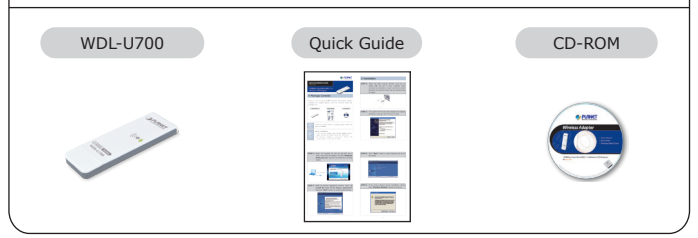

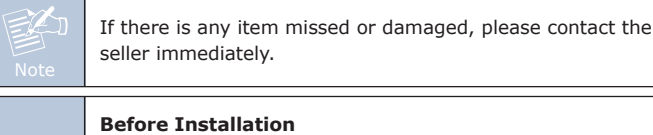

- 1. If you had ever installed other wireless adapters before, please uninstall the existed drivers and utilities first. 2. The following installation is performed in Windows XP.
  - The procedures in other OS are similar.

– 1 –

## 2. Installation

STEP 1: Insert the USB wireless network card into an empty USB 2.0 port of your computer when computer is switched on. Never use force to insert the card, if you feel it's stuck, flip the card over and try again.

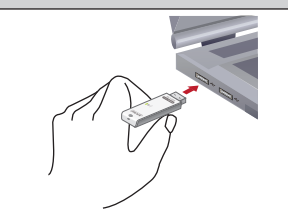

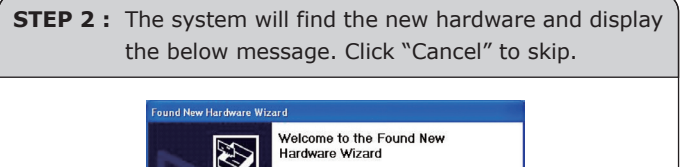

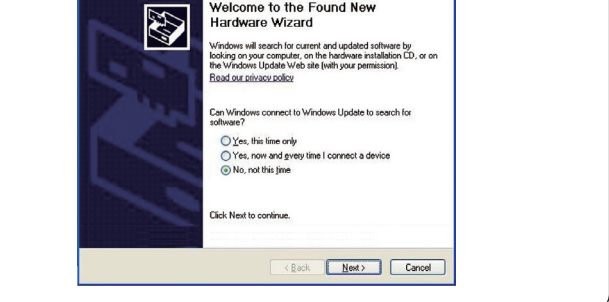

– 2 –

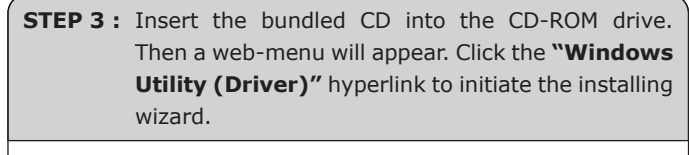

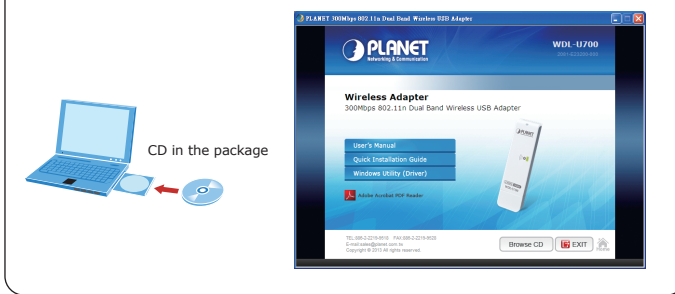

STEP 4: Read the License Agreement carefully. Select "I accept the term of the license agreement" and click "Next" button to accept it and continue. **PLANET** 

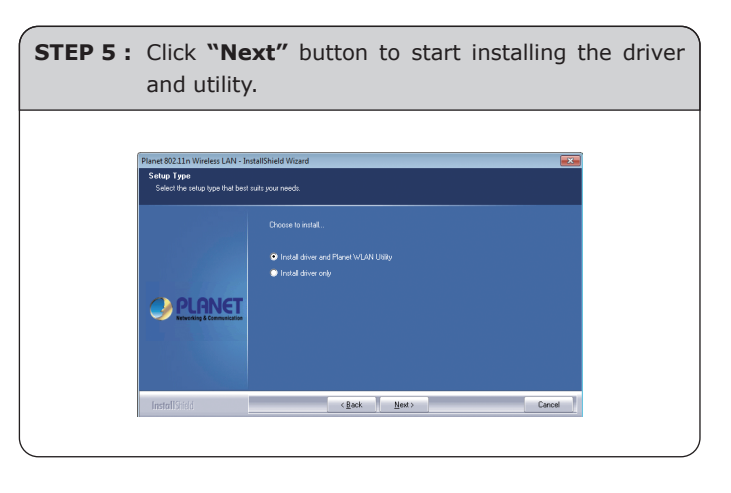

| STEP 6 : If the screen appears during installation, please click "Continue Anyway" button to continue.   Software Installation   Image: the software you are intalling has not passed Windows Logo testing to verify its conceptibility with Windows XP. [Celline why that testing is motilation of this software may impair or destablisher the correct operation of your system precommends that you sho the installation now and contact the software verify installation now and contact the software verify installation now and passed Windows Logo testing.   [continue Anyway] STOP Installation                                                                                                    |          |                                                                                                    |
|----------------------------------------------------------------------------------------------------|----------|----------------------------------------------------------------------------------------------------|
| Software Installation   Image: Software Installation   Image: Software Installation of this software way makes the image of the image of the ima | STEP 6 : | If the screen appears during installation, please click "Continue Anyway" button to continue.                                                                                                    |
|                                                                                                    |          | Software Installation   Image: Software you are installing has not passed Windows Logo testing to verify its compability with Windows XP. [Ell me why this testination modelships on the fourter. Microsoft strongly recommends that you stop this installation nor and contact the software low of the software between the software software may impair or destabilize the correct operation of your system either immediately on in the future. Microsoft strongly recommends that you stop this installation nor and contact the software software that has passed Windows Logo testing.   Image: Continue Anyway STOP Installation |
|                                                                                                    |          |                                                                                                    |

Next

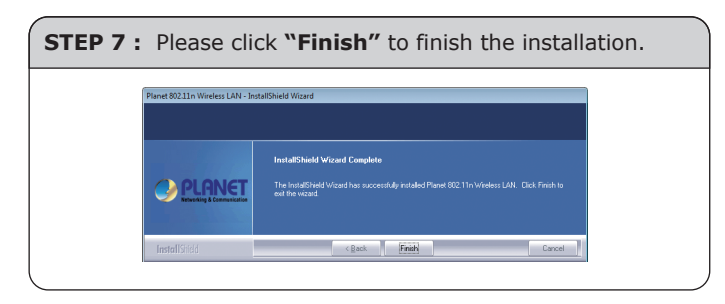

**STEP 8 :** Execute the WDL-U700 utility, and then right-click the tray icon of WDL-U700 from the system task bar. Select "**Launch Config Utility**" to start setting your wireless network.

| Exit |
|------|

# 3.a Connection Method - 1

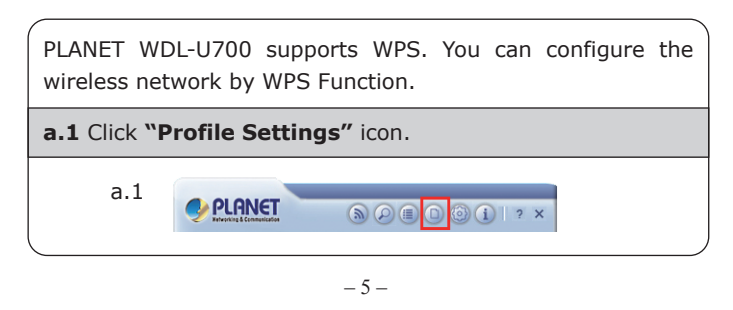

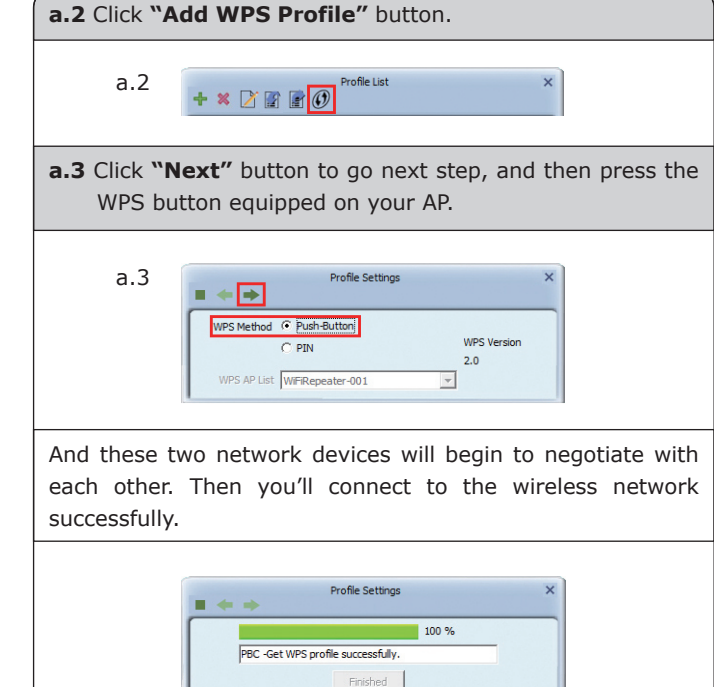

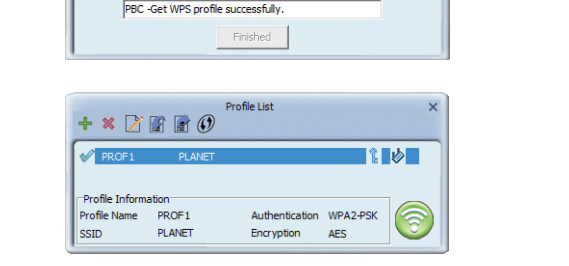

- 6 -

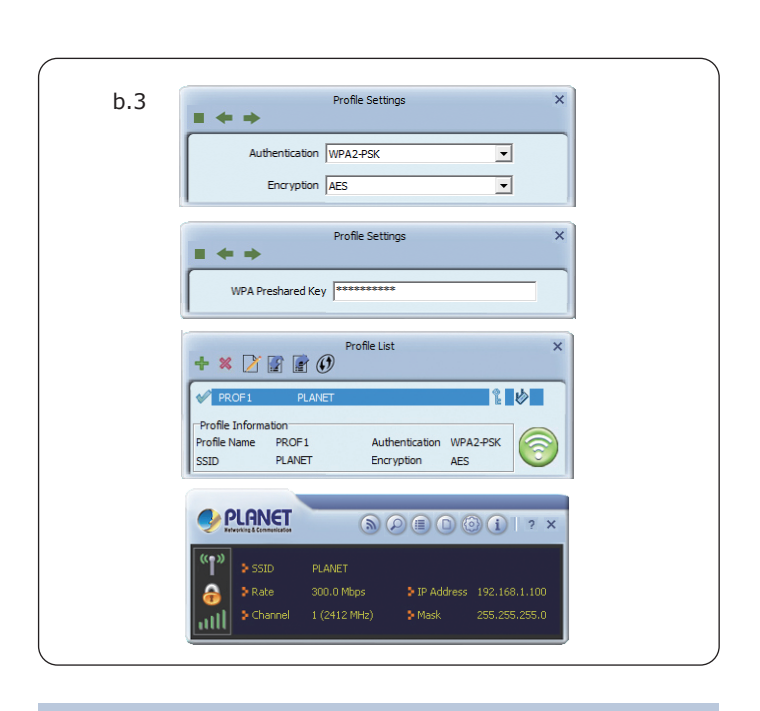

### **Further Information:**

The steps above introduce simple installation for WDL-U700. For further configuration of Wi-Fi Protect Setup (WPS), Software AP etc, please refer to the user's manual in the CD. If you have further questions, please contact the local dealer or distributor where you purchased this product.

# 3.b Connection Method - 2

You can also configure the wireless network by yourself via PLANET 11n USB Wireless LAN Utility. **b.1** Click "Available Network" icon to search the available wireless AP. b.1 🕪 PLANET b.2 Click twice on the AP you would like to connect or click the "Connect" icon at the lower-right corner of the window. Available Networks b.2 2 🗉 0000 PLANET\_8F\_Meeti. test12345 n AP Info PLANET SSID Authentication WPA2-PSK **(**) MAC Address 00-30-4F-8A-31-7C Encryption AES

b.3 After confirmed the Authentication and Encryption method, key in the password of the wireless AP in the "WPA Preshared Key". Click "Next" button, and you'll see the connection has been added to the profile and then you can connect to the wireless network successfully.